## Инструкция по использованию ЭБС «Книгафонд»

Как зарегистрироваться в электронно-библиотечной системе издательства «Книгафонд»?

При регистрации в библиотеке, студентам первого курса, выдается карта доступа к учебной научной литературе на сайте <u>www.knigufund.ru</u>

- 1. Зайдите на сайт <u>www.knigufund.ru</u>
- 2. Нажмите «Регистрация», заполните форму, поставьте галочку «У меня есть карта доступа» и введите номер и PIN-код
- 3. Согласитесь с пользовательским соглашением
- 4. Внизу формы нажмите «Зарегистрироваться»

Последующий вход в ЭБС «Книгафонд» осуществляется при помощи пароля и логина из любой точки, в которой имеется доступ к сети «Интернет» как на территории ДВГИИ, так и вне ее.

## Инструкция по использованию ЭБС «Издательство Лань»

Как зарегистрироваться в электронно-библиотечной системе издательства «Лань»?

Пользователи библиотеки, преподаватели, сотрудники института могут получить в библиотеке ДВГИИ код приглашения для регистрации на сайте <u>http://e.lanbook.com/register.php</u>.

1. Для того, чтобы зарегистрироваться, Вам необходимо войти в ЭБС с одного из компьютеров ДВГИИ с выходом в Интернет.

- 2. После нажать кнопку «Регистрация» в правом верхнем углу сайта.
- 3. Ввести запрашиваемый код приглашения.
- 4. На открывшейся странице заполнить форму регистрации.

В логине (имени пользователя) можно использовать только цифры и буквы английского и русского алфавита. Не используйте спецсимволы (!"№;%: и т.п.) и пробел. Если Вы ввели при регистрации логин с пробелом, то в системе пробел автоматически заменяется на символ нижнего подчёркивания «\_». Если при регистрации в логине Вы использовали пробел, то для входа в ЭБС нужно вводить логин с нижним подчеркиванием вместо пробела.

Последующий вход в ЭБС «Лань» осуществляется при помощи пароля и логина из любой точки, в которой имеется доступ к сети «Интернет» как на территории ДВГИИ, так и вне ее.